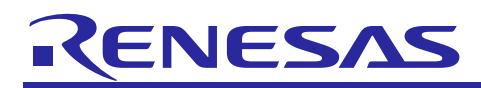

# RL78/G1D

## Smart Lock

## Introduction

This user's manual describes Renesas Bluetooth Low Energy (BLE) microcontroller RL78/G1D application on smart lock (for Android). Please refer to the following documents for the program structure and usage information on Bluetooth Low Energy RL78/G1D applications.

| Document                                             | Document No. |
|------------------------------------------------------|--------------|
| User's Manual                                        | R01UW0095E   |
| API Reference Manual Basic                           | R01UW0088E   |
| Quick Start Guide                                    | R01AN2767E   |
| Embedded Configuration Sample Application            | R01AN3319E   |
| RL78/G1D applications to communicate with RenesasBLE | R01AN3017E   |

## **Target Device**

RL78/G1D

R01AN3584EC0110

Rev.1.10

Aug 23, 2017

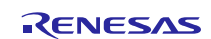

## Contents

| 1. Outline of System Function                   |
|-------------------------------------------------|
| 1.1 Introduction of Smart Lock                  |
| 1.2 Brief Introduction of Smart Lock Demo Board |
| 1.3 Introduction of Operation                   |
| 1.3.1 Device Connection                         |
| 1.3.2 Enter Password4                           |
| 1.3.3 Unlocking                                 |
| 1.3.4 Locking                                   |
| 1.3.5 Change Device Name6                       |
| 1.3.6 Change Device Password6                   |
| 2. Introduction of Hardware                     |
| 2.1 Introduction of PCB                         |
| 2.2 Hardware Block Diagram                      |
| 2.3 Main MCU                                    |
| 2.4 Power Supply Circuit                        |
| 2.5 DC Motor Driver Circuit                     |
| 2.6 Chain Detection Circuit11                   |
| 2.7 Buzzer Control Circuit11                    |
|                                                 |
| 3. Schematic, PCB and Bill of Materials12       |
| 3.1 Schematic                                   |
| 3.2 PCB                                         |
| 3.3 Bill of Materials14                         |
| 4. Introduction of Software15                   |
| 4.1 Integrated Development Environment15        |
| 4.2 List of Option Byte Setting15               |
| 4.3 Installation Procedure16                    |
| 4.4 Flow Chart17                                |
| 4.4.1 Flow Chart of Firmware Main Program17     |
| 4.4.2 Flow Chart of Smartphone APP18            |
| 5. Sample Code19                                |
| 6. Reference Documents19                        |

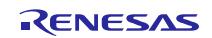

## 1. Outline of System Function

## 1.1 Introduction of Smart Lock

As we know, the lock usually having a lock hole, and need a key to unlock it. However, smart lock is a kind of lock, which can liberate the user from the key, and just need an APP on your smartphone to achieve unlocking, it can be used in bicycle, motorcycle, etc. For security, the correct password must be entered to unlock smart lock. The user can view the status of smart lock on smartphone APP, such as the battery power, etc.

To demonstrate the application, the BLE protocol stack library and application program are required to be written into RL78/G1D demo board. Then, install the appropriate APP to Android smartphone, to achieve the smart lock control with smartphone APP through BLE function. The demo board is composed of main control board (RL78/G1D module (RTK0EN0002C01001BZ)) and peripheral board (power supply circuit, motor control circuit, etc.). RL78/G1D module (RTK0EN0002C01001BZ) is in the RL78/G1D evaluation board (RTK0EN0001D01001BZ).

Smart lock system is shown in Figure 1.1.

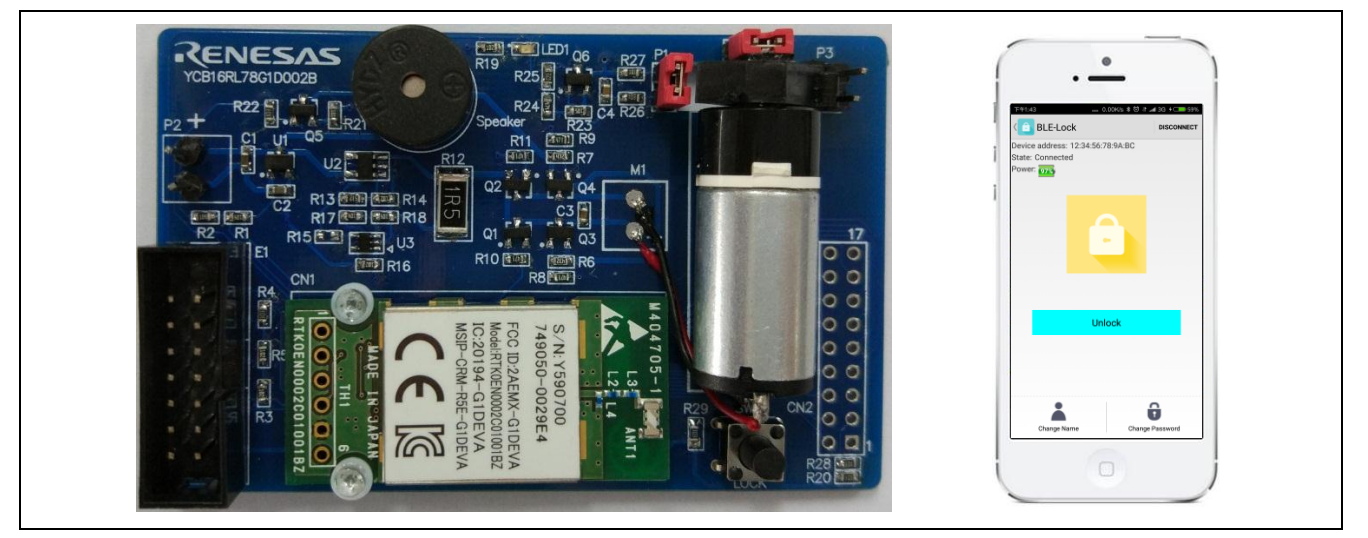

Figure 1.1 Smart Lock System

## **1.2 Brief Introduction of Smart Lock Demo Board**

Smart lock uses 3 AAA batteries as power supply, the control principle of smart lock is that the DC motor drives the latch to move, to realize the lock on/off operation, and the detection of the latch position is realized by the motor current detection circuit (when the motor reaches the preset position, it will be locked and the current will increase). When smart lock is on locking state, if the lock core is cut off, the buzzer will alarm, connect smartphone APP and lock to disarm the alarm. The user password is stored in the RL78/G1D internal data flash. The block diagram of demo board is shown in Figure 1.2.

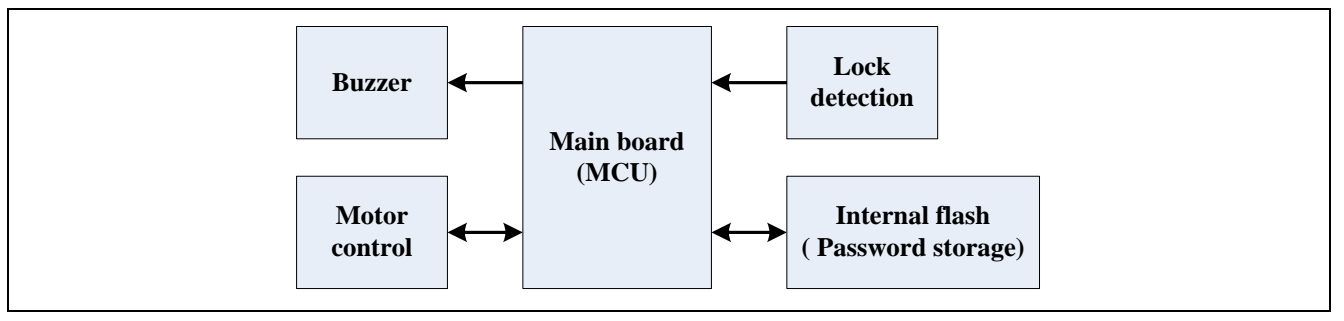

Figure 1.2 Block Diagram of Smart Lock Demo Board

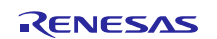

## 1.3 Introduction of Operation

## 1.3.1 Device Connection

Install the smart lock APP into Android smartphone. Open it and start to scan smart lock around, and then click for connection if the device is available.

The connection interface of smart lock APP is shown in Figure 1.3.

| BLE-LOCK<br>12:34:56:78:9A:BC | BLE-Lock<br>123456789ABC | BLE-Lock<br>123456789ABC | BLE-Lock<br>123456789ABC | BLE-Lock<br>123456789ABC |
|-------------------------------|--------------------------|--------------------------|--------------------------|--------------------------|
|                               |                          |                          |                          |                          |
|                               |                          |                          |                          |                          |
|                               |                          |                          |                          |                          |
|                               |                          |                          |                          |                          |

Figure 1.3 Connection Interface of Smart Lock APP

#### 1.3.2 Enter Password

Once click for connection, the enter password box will pop up, you need to enter the correct 6-bit password. The correct password will enter the main control interface, while the wrong password will disconnect the device. After enter the correct password once, the next time can be password-less login. The default password is '123456'.

The enter password interface of smart lock APP is shown in Figure 1.4.

| BLE-Lock DISCONNECT<br>Device address: 12:34:56:78:9A:BC<br>State: Connected<br>Power:                                                                                                    | BLE-Lock DISCONNECT<br>Device address: 12:34:56:78:9A.BC<br>State: Connected<br>Power:<br>Enter Password<br>enter password<br>Cancel OK | 下午1:42                     | ••• 0.02K/s \$ 영 ା ⊿  | ad 3G 4 🗩 59% |
|----------------------------------------------------------------------------------------------------|----------------------------------------------------------------------------------------------------|----------------------------|-----------------------|---------------|
| Device address: 12:34:56:78:9A:BC<br>State: Connected<br>Power:<br>Power:                            | Device address: 12:34:56:78:9A:BC<br>State: Connected<br>Power:<br>Power:<br>Power:<br>Power:<br>Cancel OK OK OK                        | C BLE-Loc                  | Lock                  | DISCONNECT    |
| Power<br>Power<br>Power | Power:                                                                                                    | Device address: 1          | ss: 12:34:56:78:9A:BC |               |
| Cancel OK                                                                                                    | Cancel OK                                                                                                    | State: Connected<br>Power: | nter Password         |               |
|                                                                                                    | Caller OK UNIVER                                                                                                    |                            | Cancel                | Y.            |
|                                                                                                    |                                                                                                    | Cance                      |                       |               |
|                                                                                                    |                                                                                                    |                            |                       |               |
|                                                                                                    |                                                                                                    | Change Nam                 | e Name Change         | Password      |

Figure 1.4 Enter Password Interface of Smart Lock APP

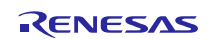

#### 1.3.3 Unlocking

After entering the correct password, the current state of smart lock will be displayed on the main control interface, as shown in the following lock state and battery level in picture. In the locked state, click the 'Unlock' button to unlock the lock. The icons of lock state and battery level are real-time refreshed as the state of smart lock.

The demo board and APP of smart lock (unlocked) are shown in Figure 1.5.

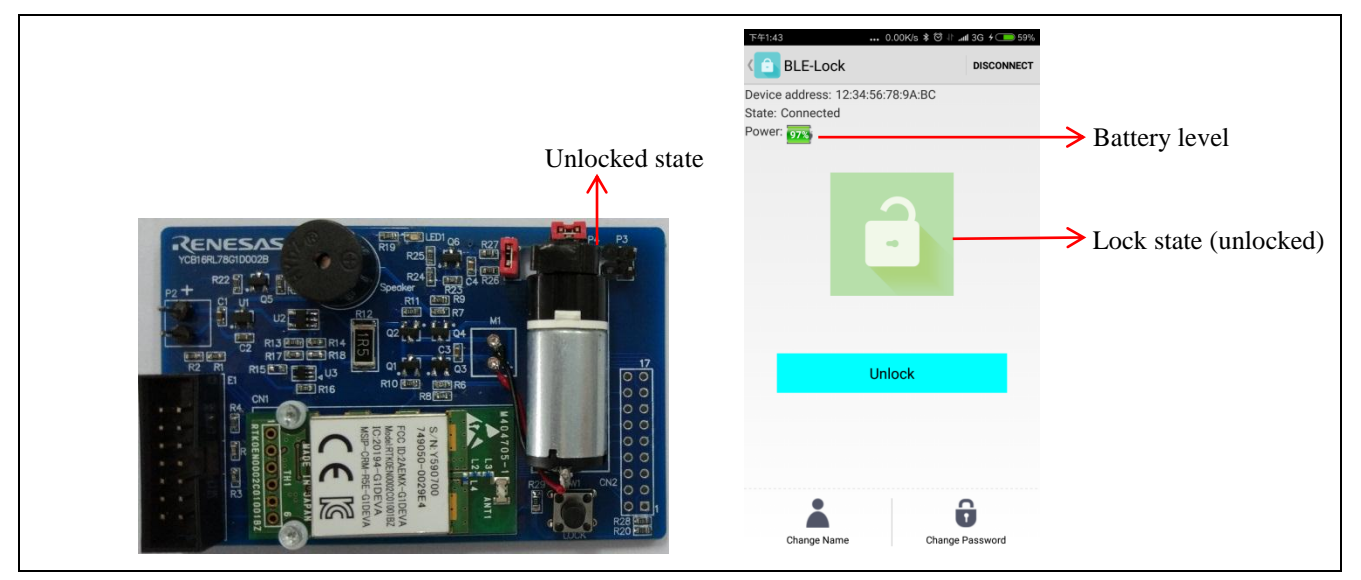

Figure 1.5 Demo Board and APP of Smart Lock (Unlocked)

#### 1.3.4 Locking

In the unlocked state, press the 'LOCK' key for locking, and then the icon of lock state will be refreshed. The locking operation can also be carried out when the smartphone is disconnected.

The demo board and APP of smart lock (locked) are shown in Figure 1.6.

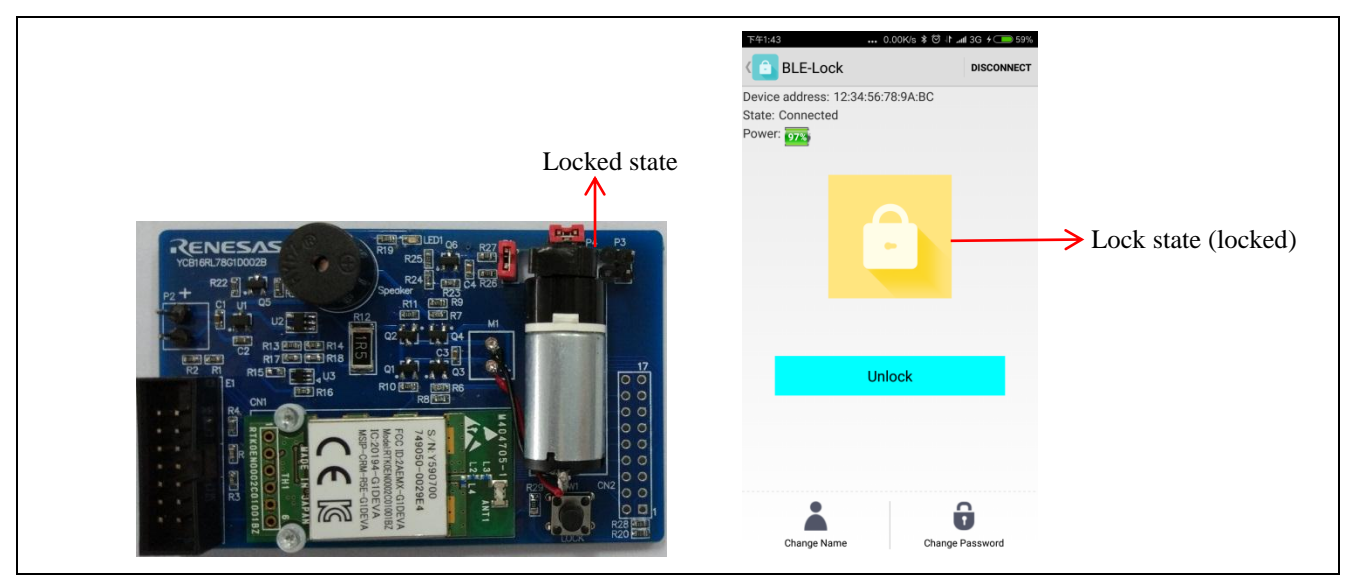

Figure 1.6 Demo Board and APP of Smart Lock (Locked)

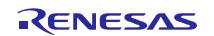

#### 1.3.5 Change Device Name

In the main control interface, if click the 'Change Name' icon, the change device name box will pop up, enter new name in box to change the device name of smart lock, and the new device name will be stored in the RL78/G1D internal data flash. The new device name will be found at next time device scan.

The change device name interface of smart lock APP is shown in Figure 1.7.

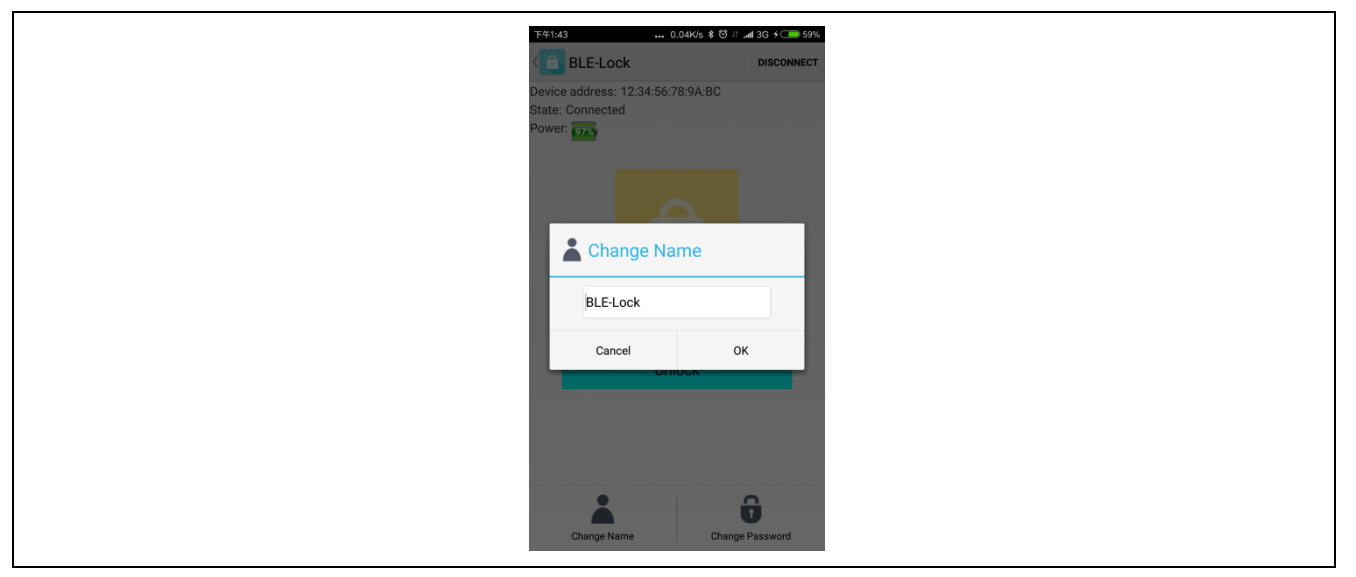

Figure 1.7 Change Device Name Interface of Smart Lock APP

#### 1.3.6 Change Device Password

In the main control interface, if click the 'Change Password' icon, the change device password box will pop up, enter new 6-bit password in box to change the device password of smart lock, and the new device password will be stored in the RL78/G1D internal data flash.

The change device password interface of smart lock APP is shown in Figure 1.8.

| F45143                                  | 0.16K/s \$ 영사   | JI 30 + C B3M |
|-----------------------------------------|-----------------|---------------|
| Device address: 12:<br>State: Connected | :34:56:78:9A:BC |               |
| Power: 07.5                             |                 |               |
| G Chang                                 | je Password     |               |
| bld pas                                 | ssword          |               |
| New pas                                 | ssword          |               |
|                                         | 0               |               |
| Cancel                                  | ок              | к             |
|                                         |                 |               |
|                                         |                 |               |
| <b>*</b> -                              | Û               | <del>0</del>  |
| Change Name                             | Change Pa       | Password      |

Figure 1.8 Change Device Password Interface of Smart Lock APP

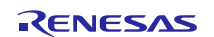

## 2. Introduction of Hardware

## 2.1 Introduction of PCB

The top view of smart lock is shown in Figure 2.1.

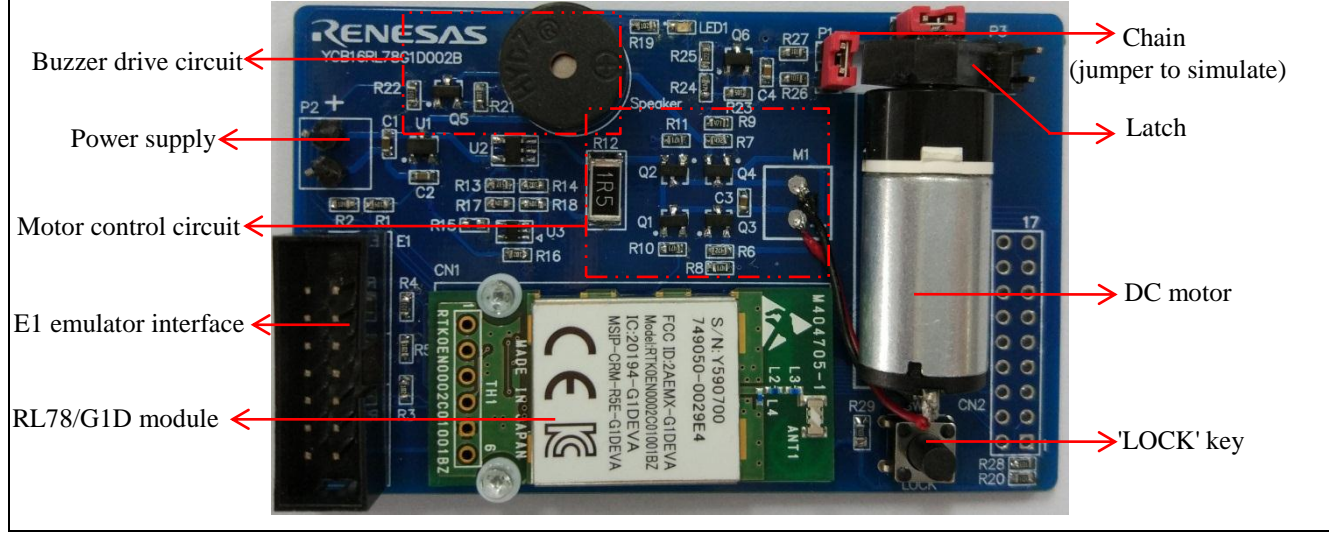

Figure 2.1 Top View of Smart Lock

The bottom view of smart lock is shown in Figure 2.2.

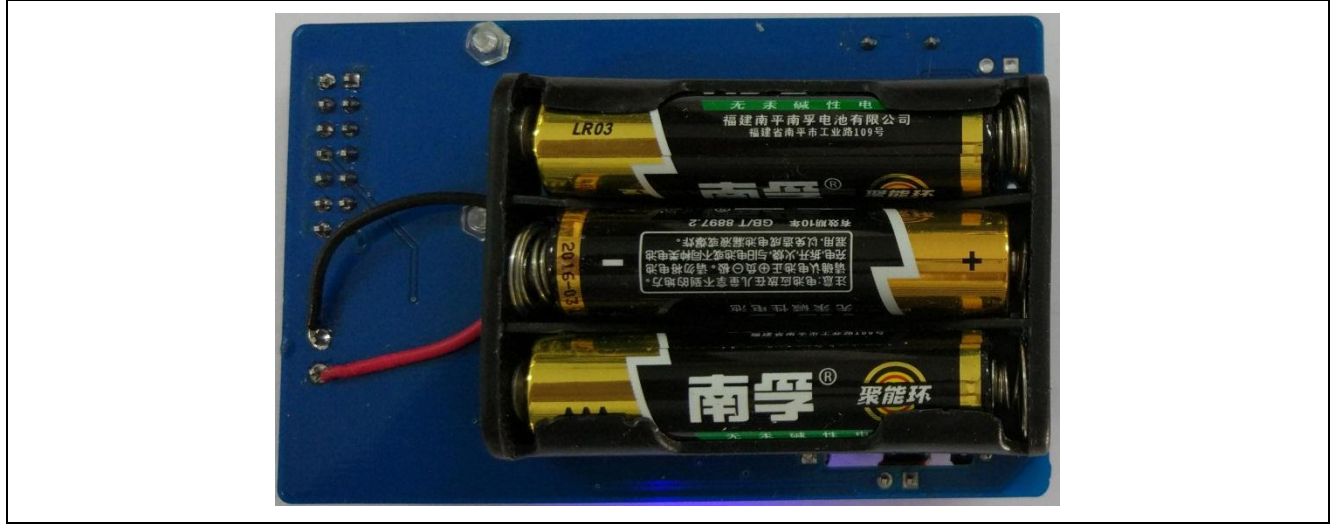

Figure 2.2 Bottom View of Smart Lock

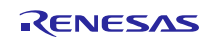

## 2.2 Hardware Block Diagram

The hardware block diagram of smart lock is shown in Figure 2.3.

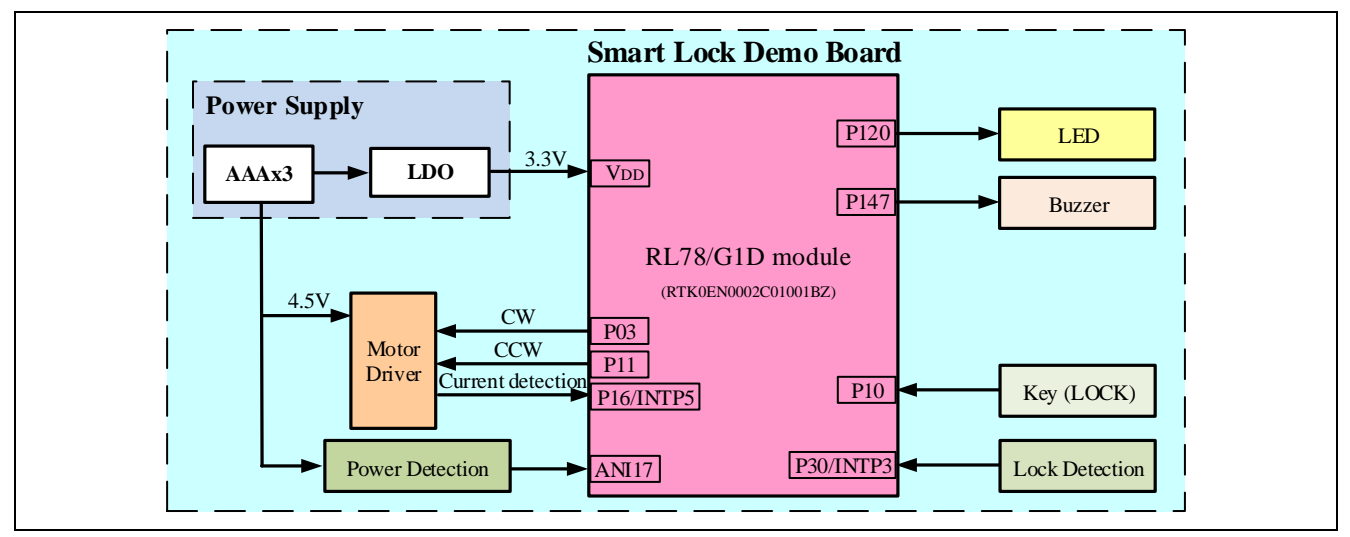

Figure 2.3 Hardware Block Diagram of Smart Lock

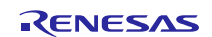

## 2.3 Main MCU

The demo board of smart lock uses RL78/G1D (R5F11AGJ) as main MCU. The Flash ROM size of RL78/G1D is 256 KB and the RAM size is 20 KB. The peripheral functions of RL78/G1D and their applications are shown in Table 2.1.

**Table 2.1 Peripheral Functions and Their Applications** 

| Peripheral functions                | Usage                                              |
|-------------------------------------|----------------------------------------------------|
| Channel 0 of TAU0                   | 10ms timer                                         |
| P03                                 | Motor driver: CW (unlock)                          |
| P11                                 | Motor driver: CCW (lock)                           |
| P147                                | Buzzer driver                                      |
| P120                                | BLE status indicator LED                           |
| P10                                 | 'LOCK' key                                         |
| P16/INTP5                           | External interrupt: the detection of motor current |
| P30/INTP3                           | External interrupt: the detection of chain state   |
| P02/ANI17                           | A/D sampling: the detection of battery voltage     |
| Bluetooth Low Energy (BLE) function | Refer to User's Manual (R01UW0095E)                |

The circuit board of RL78/G1D module (RTK0EN0002C01001BZ in the RTK0EN0001D01001BZ) is shown in Figure 2.4.

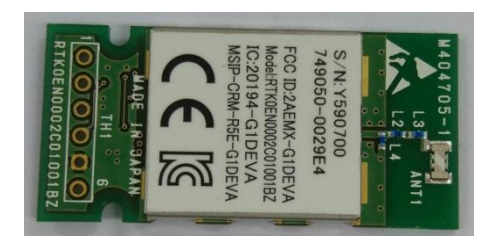

Figure 2.4 Circuit Board of RL78/G1D Module

The interface control circuit of RL78/G1D module (RTK0EN0002C01001BZ in the RTK0EN0001D01001BZ) is shown in Figure 2.5.

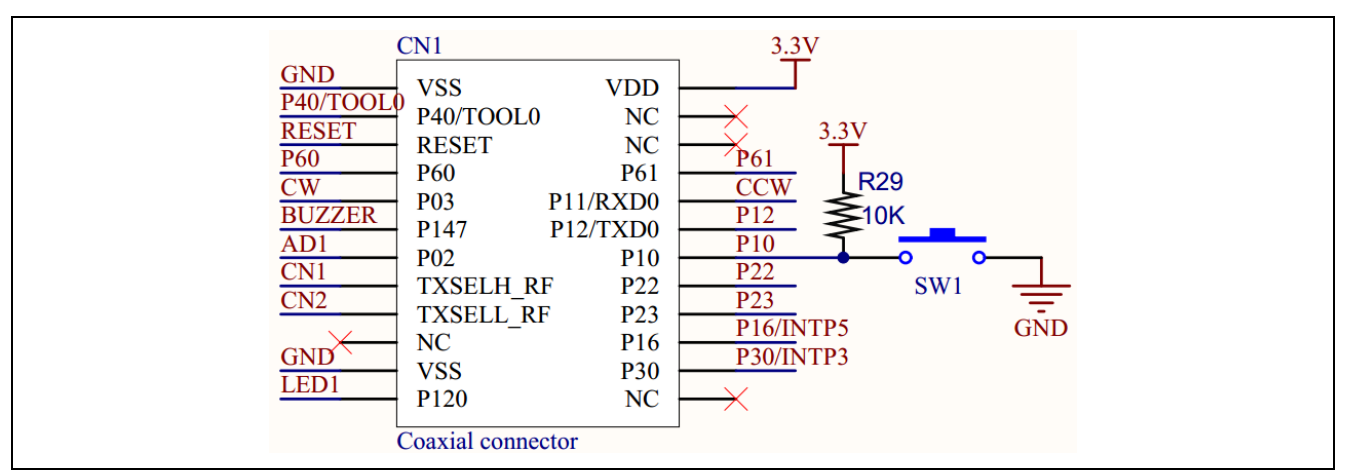

Figure 2.5 Interface Control Circuit of RL78/G1D Module

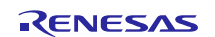

## 2.4 **Power Supply Circuit**

Smart lock uses 3 AAA batteries as power supply, and gets stable 3.3V for system power supply through chip XC6206, the battery voltage is sampled through A/D port.

The power supply circuit is shown in Figure 2.6.

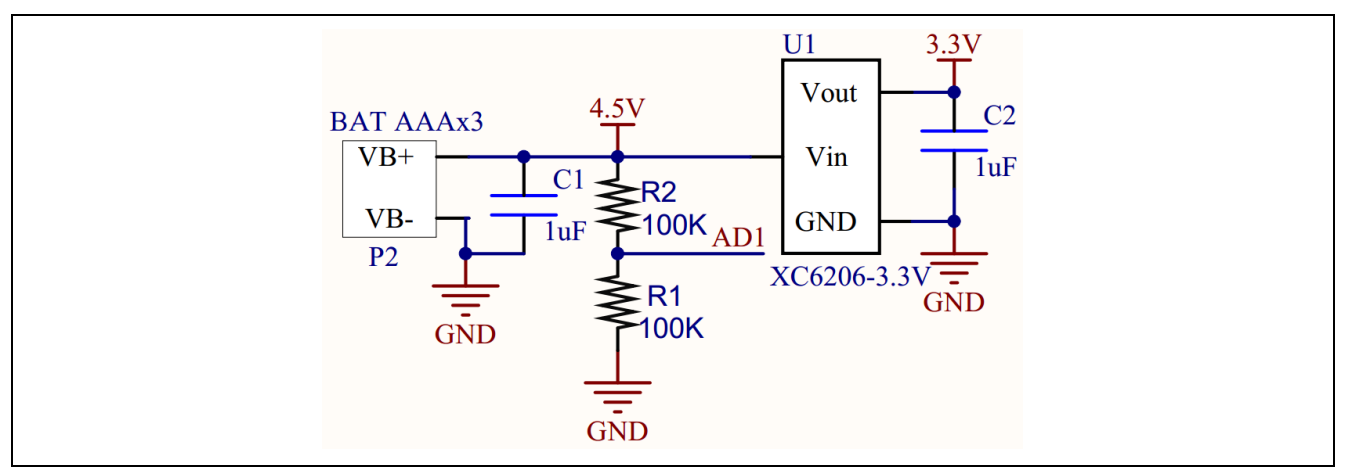

Figure 2.6 Power Supply Circuit

## 2.5 DC Motor Driver Circuit

Smart lock works by DC motor drives the latch to move, to realize the lock on/off operation. The detection of the latch position is realized by the motor current detection circuit. When the motor reaches the preset position, it will be locked and the current will increase, then the increased current passes through the amplifier and comparator circuit that will output a jump edge signal, which will be detected by an external interrupt INTP5, then the position of latch can be determined for stopping motor.

The DC motor driver circuit is shown in Figure 2.7.

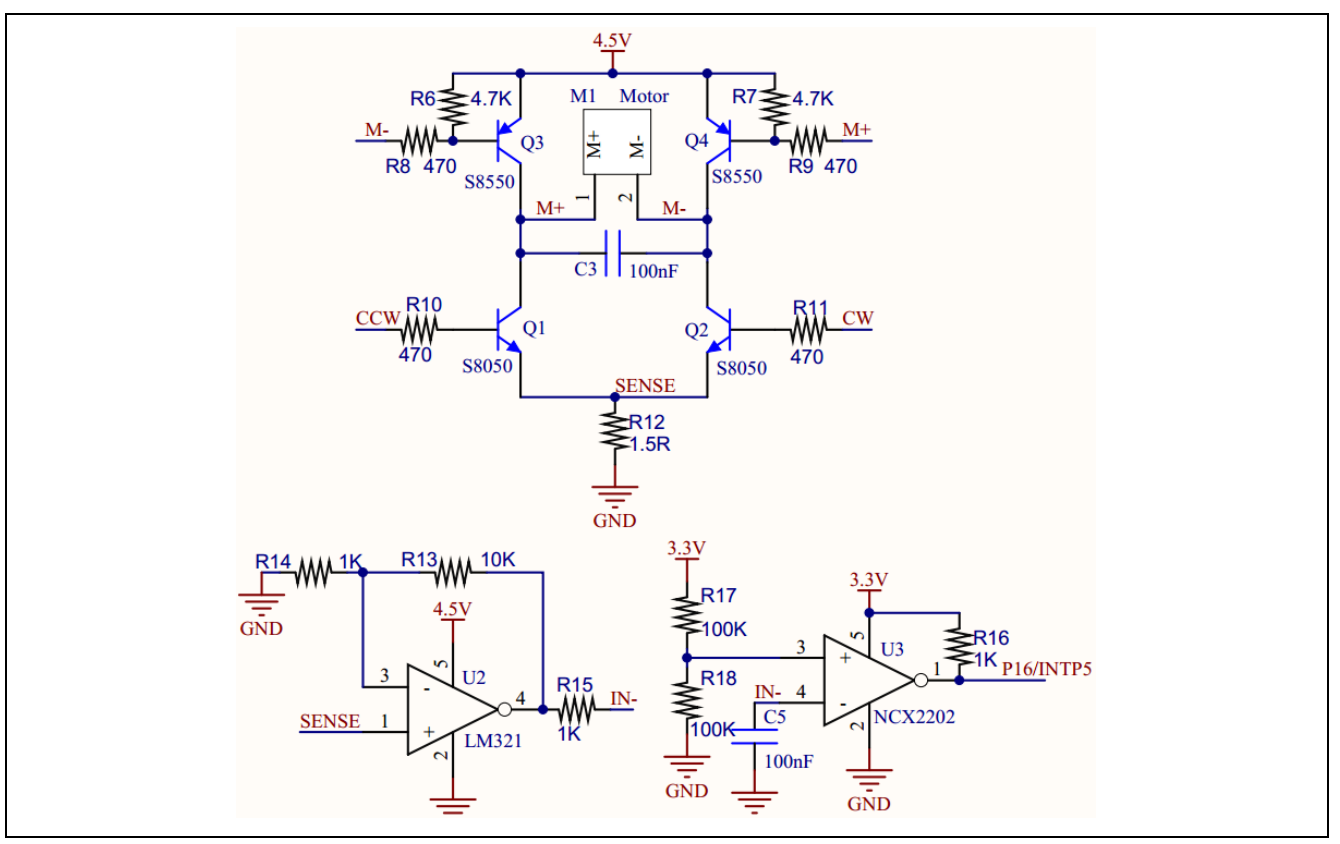

Figure 2.7 DC Motor Driver Circuit

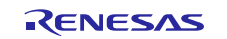

## 2.6 Chain Detection Circuit

The chain of smart lock is simulated by a jumper, and a transistor driver circuit is used to detect the connection state of chain. In the locked state, if the jumper is cut off, INTP3 will trigger to activate the buzzer alarm.

The chain detection circuit is shown in Figure 2.8.

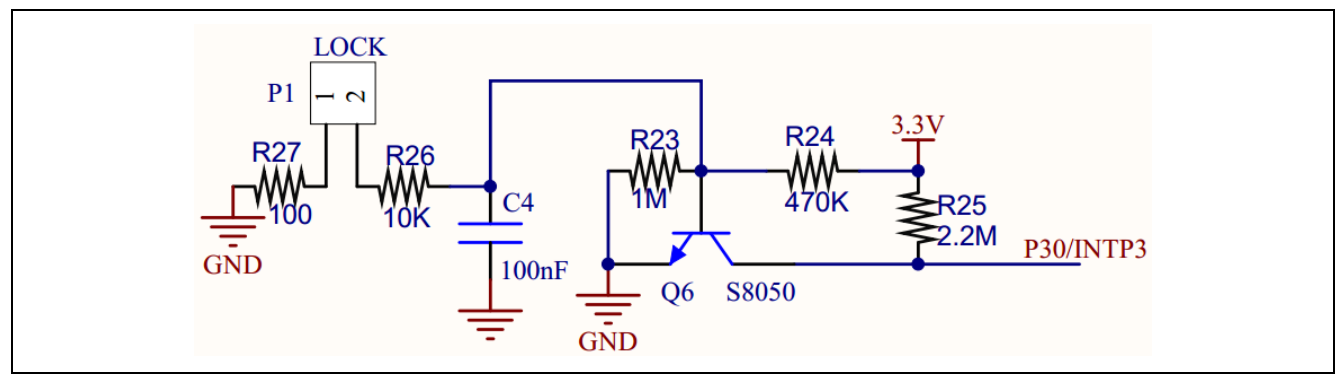

Figure 2.8 Chain Detection Circuit

## 2.7 Buzzer Control Circuit

Buzzer is used to the anti-theft function, which is driven by a transistor. When the alarm is triggered, connect smartphone APP and smart lock to disarm the alarm.

The buzzer control circuit is shown in Figure 2.9.

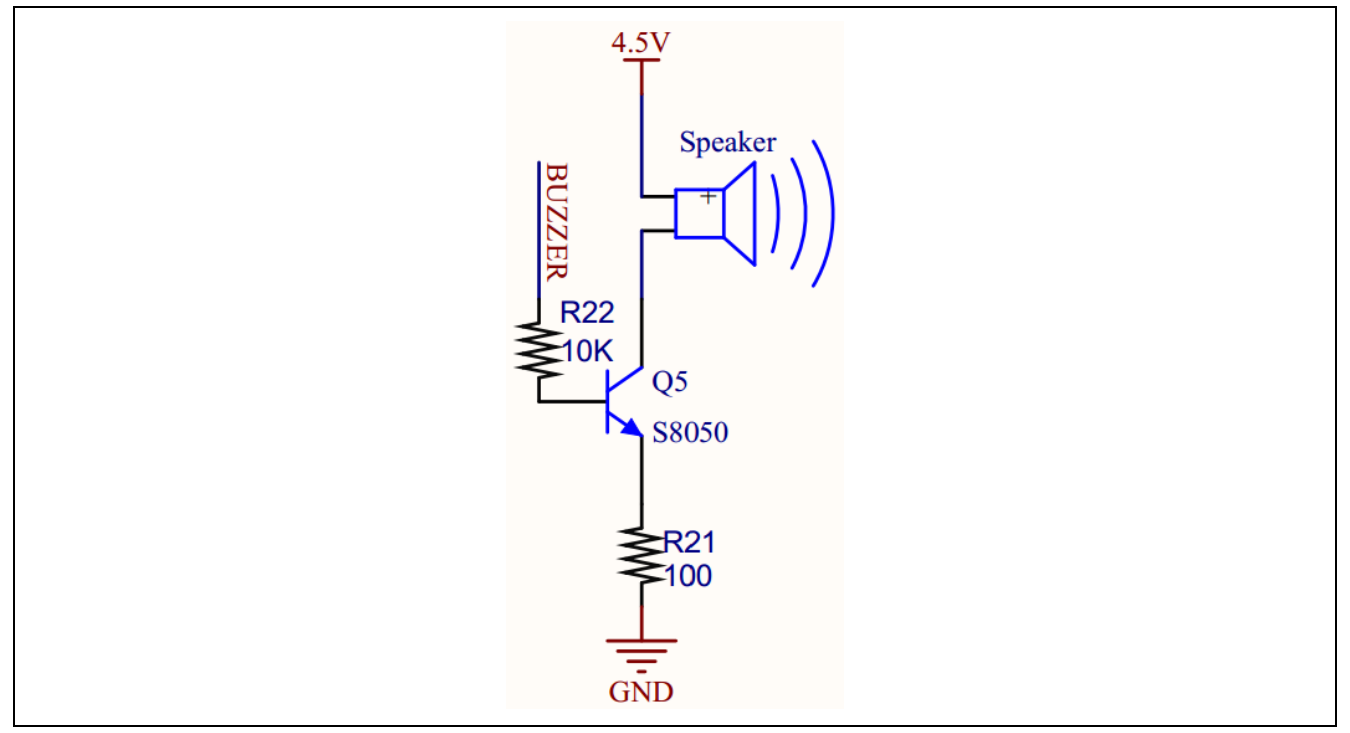

Figure 2.9 Buzzer Control Circuit

## 3. Schematic, PCB and Bill of Materials

## 3.1 Schematic

The schematic of smart lock is shown in Figure 3.1.

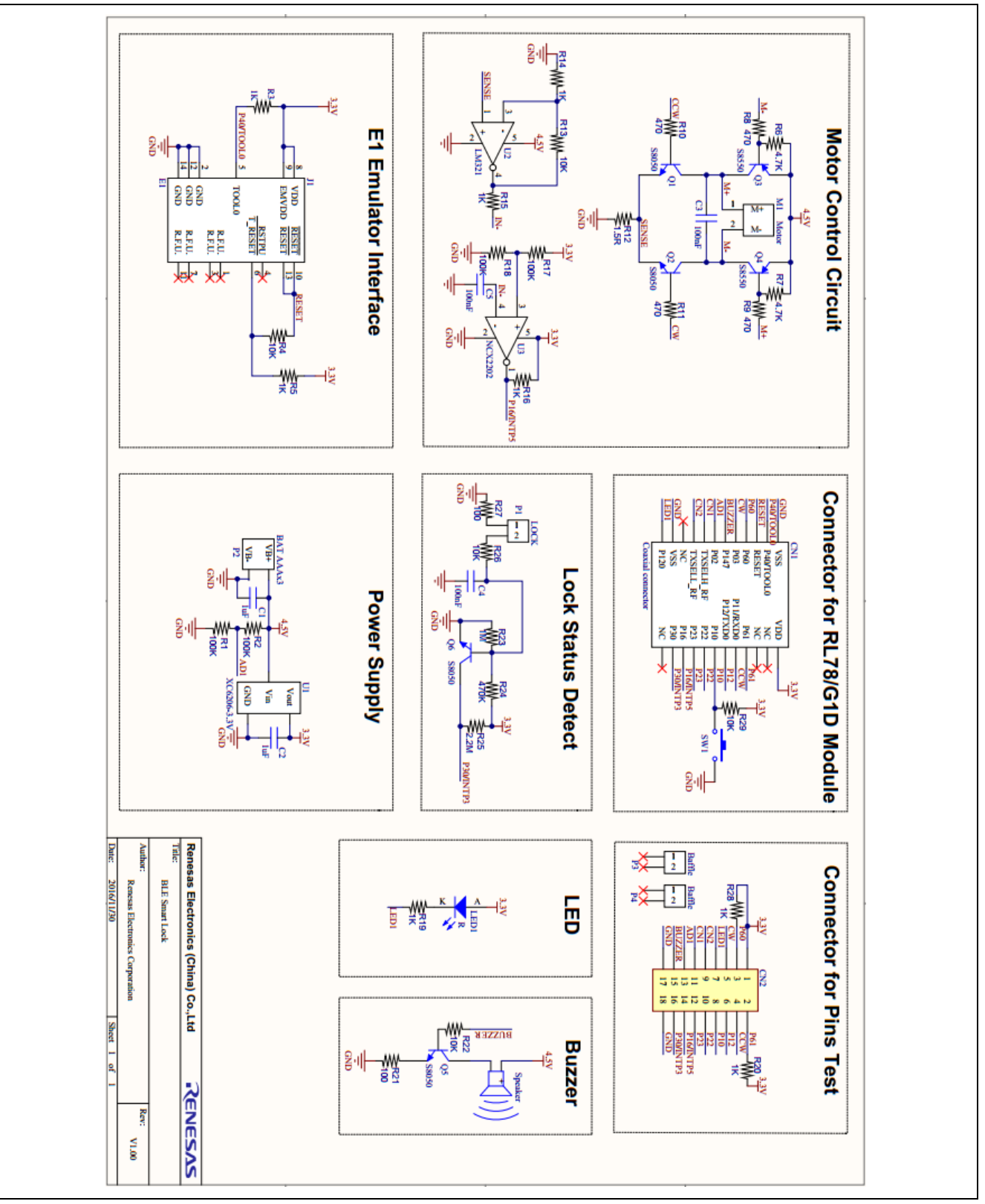

Figure 3.1 Schematic

## 3.2 PCB

The PCB of smart lock is shown in Figure 3.2.

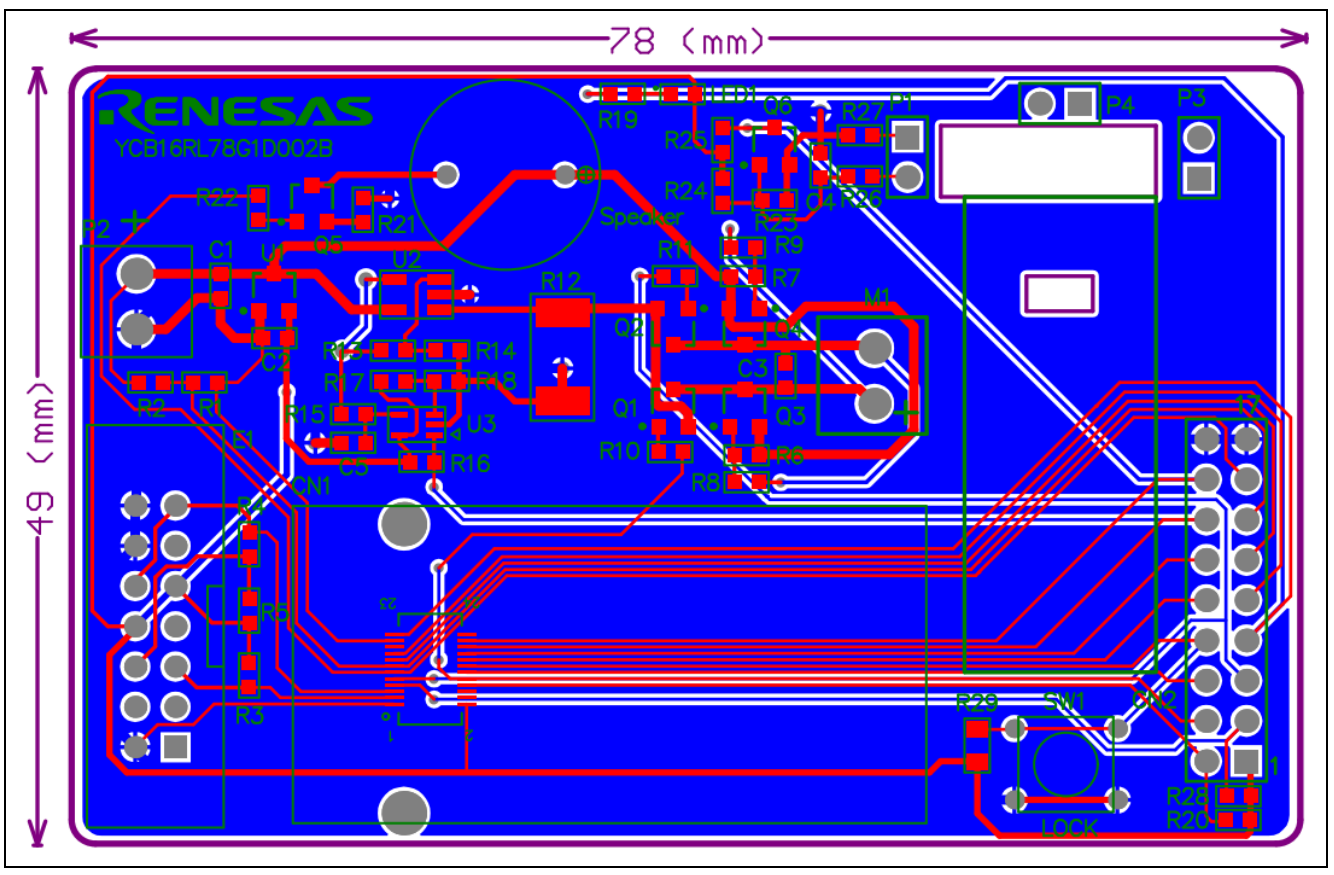

Figure 3.2 PCB

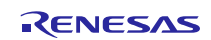

## 3.3 Bill of Materials

The bill of materials of smart lock is shown in Table 3.1.

#### Table 3.1 Bill of Materials

| Identifier                           | Comment           | Package       | Quantity |
|--------------------------------------|-------------------|---------------|----------|
| C1, C2                               | 1uF               | 0603          | 2        |
| C3, C4, C5                           | 100nF             | 0603          | 3        |
| CN1                                  | Coaxial connector | CRS5001 - 24  | 1        |
| CN2                                  | Header 9X2        | HDR2X9        | 1        |
| E1                                   | J1                | E8 Connect    | 1        |
| LED1                                 | R                 | LED 0603      | 1        |
| M1                                   | Motor             | CON-2 D       | 1        |
| P1                                   | LOCK              | HDR1X2        | 1        |
| P2                                   | BAT AAAx3         | CON-2 D       | 1        |
| P3, P4                               | Baffle            | HDR1X2        | 2        |
| Q1, Q2, Q5, Q6                       | S8050             | SOT23A        | 4        |
| Q3, Q4                               | S8050             | SOT23A        | 2        |
| R1, R2, R17, R18                     | 100K              | 0603          | 4        |
| R3, R5, R14, R15, R16, R19, R20, R28 | 1K                | 0603          | 8        |
| R4, R13, R22, R26                    | 10K               | 0603          | 4        |
| R6, R7                               | 4.7K              | 0603          | 2        |
| R8, R9, R10, R11                     | 470               | 0603          | 4        |
| R12                                  | 1.5R              | 2512          | 1        |
| R21, R27                             | 100               | 0603          | 2        |
| R23                                  | 1M                | 0603          | 1        |
| R24                                  | 470K              | 0603          | 1        |
| R25                                  | 2.2M              | 0603          | 1        |
| R29                                  | 10K               | 0805          | 1        |
| Speaker                              | Buzzer            | BUZZER A      | 1        |
| SW1                                  | SW-PB             | KEY B (6 X 6) | 1        |
| U1                                   | XC6206-3.3V       | SOT23A        | 1        |
| U2                                   | LM321             | SOT-23-5      | 1        |
| U3                                   | NCX2202           | SC-70 5       | 1        |

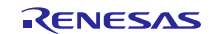

## 4. Introduction of Software

## 4.1 Integrated Development Environment

The integrated development environment of smart lock is shown in Table 4.1 and Table 4.2.

#### Table 4.1 Integrated Development Environments for CS+ CC

| Item                               | Contents                                              |
|------------------------------------|-------------------------------------------------------|
| Integrated development environment | CS+ for CC V4.00.00 (Renesas Electronics Corporation) |
| C complier                         | CC-RL V1.03.00 (Renesas Electronics Corporation)      |
| Debugger                           | E1 (Renesas Electronics Corporation)                  |

#### Table 4.2 Integrated Development Environments for E2 Studio

| Item                               | Contents                                               |
|------------------------------------|--------------------------------------------------------|
| Integrated development environment | E2 studio V5.0.0.043 (Renesas Electronics Corporation) |
| C complier                         | CC-RL V1.03.00 (Renesas Electronics Corporation)       |
| Debugger                           | E1 (Renesas Electronics Corporation)                   |

## 4.2 List of Option Byte Setting

The option byte setting of smart lock is shown in Table 4.3.

#### Table 4.3 Option Byte Setting

| Address       | Setting   | Description                                                        |
|---------------|-----------|--------------------------------------------------------------------|
| 000C0H/010C0H | 11101110B | Watchdog timer operation is stopped (count is stopped after reset) |
| 000C1H/010C1H | 11111111B | LVD: closed                                                        |
| 000C2H/010C2H | 10101010B | HOCO: 8 MHz, operation voltage range: 1.8 V~3.6 V                  |
| 000C3H/010C3H | 10000101B | On-chip debugging is enabled.                                      |

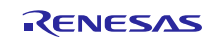

## 4.3 Installation Procedure

Followings are necessary to build the sample application.

Download the BLE protocol stack and EEPROM Emulation Library corresponding to your development environment from Renesas website and copy to the following folder.

(1) BLE protocol stack (ver.1.20)

https://www.renesas.com/en-us/software/D6000617.html

(Destination folder)\renesas\lib

(2) EEPROM emulation library for CC-RL/e2 studio(CC-RL)

https://www.renesas.com/en-us/software/D3017960.html

 $(Destination\ folder)\renesas\src\driver\dataflash\cc\_rl$ 

- eel.h
- eel.lib
- eel\_types.h
- fdl.h
- fdl.lib
- fdl\_types.h

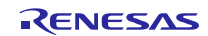

## 4.4 Flow Chart

#### 4.4.1 Flow Chart of Firmware Main Program

The flow chart of firmware main program is shown in Figure 4.1.

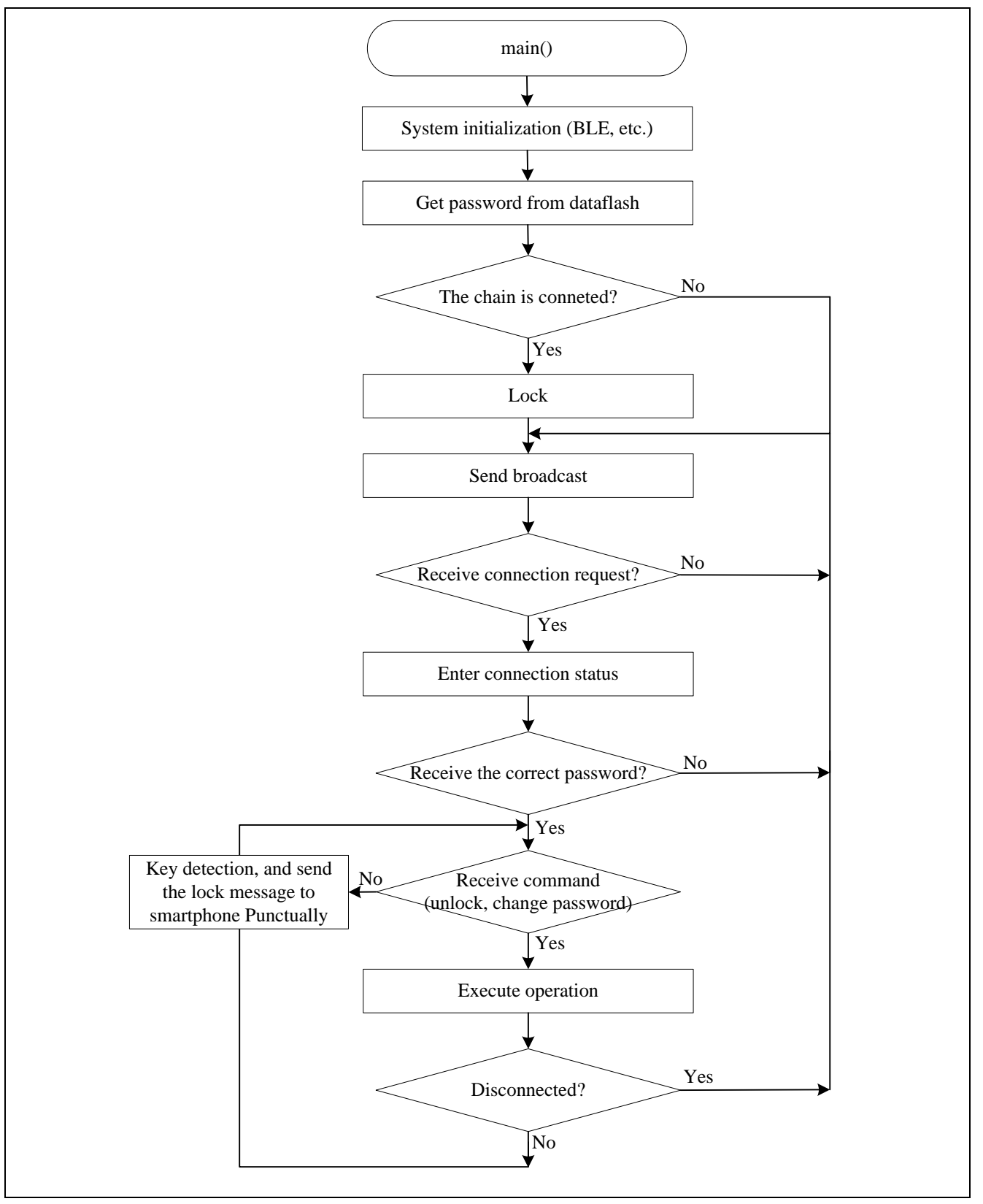

Figure 4.1 Flow Chart of Firmware Main Program

## 4.4.2 Flow Chart of Smartphone APP

The flow chart of smartphone APP is shown in Figure 4.2.

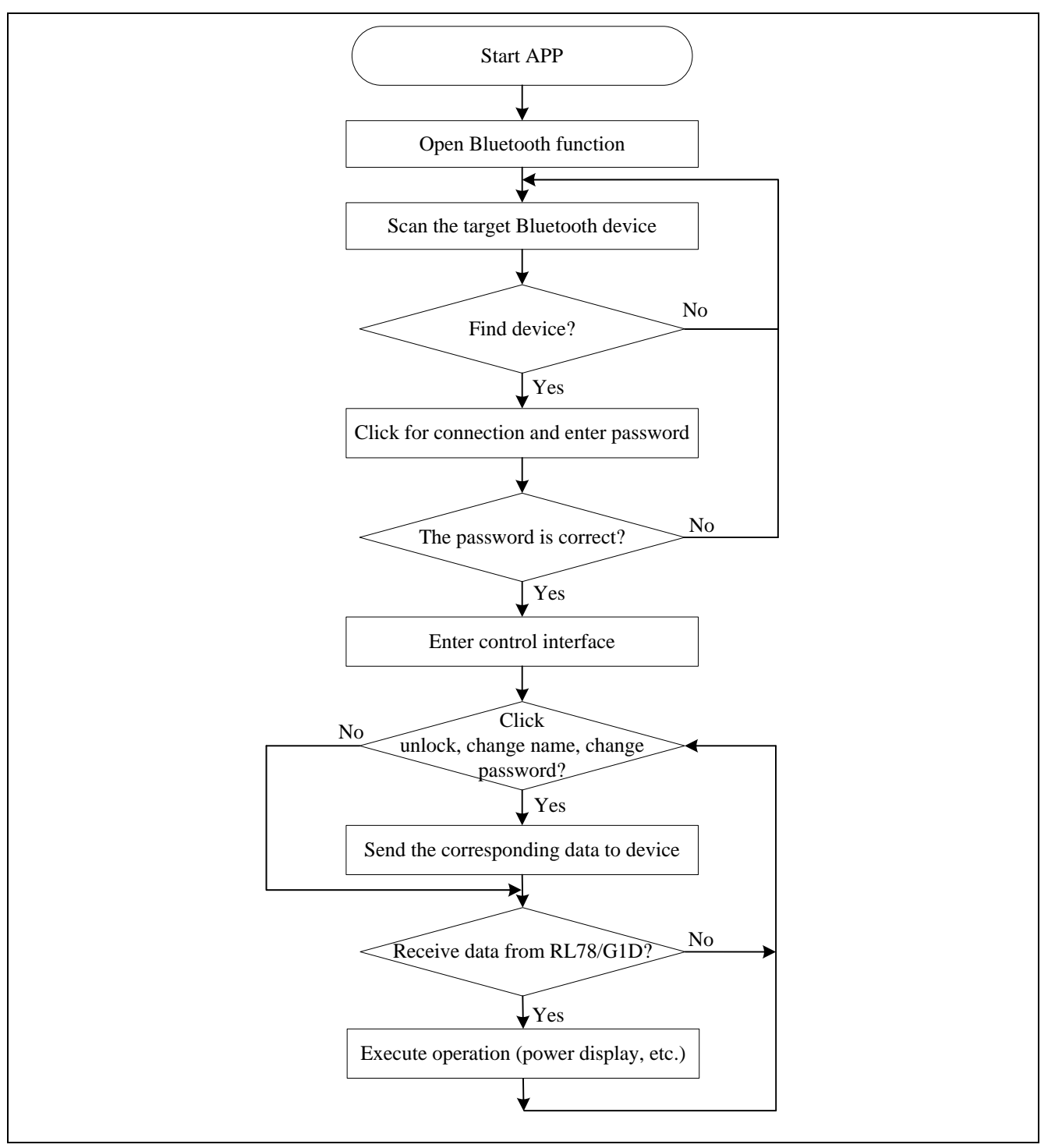

Figure 4.2 Flow Chart of Smartphone APP

#### 5. Sample Code

The sample code is available on the Renesas Electronics Website.

#### 6. Reference Documents

User's Manual

RL78/G1D User's Manual: Hardware (R01UH0515E) RL78 Family User's Manual: Software (R01US0015E) The latest versions of the documents are available on the Renesas Electronics Website.

Technical Updates/Technical News

The latest information can be downloaded from the Renesas Electronics website.

#### Website and Support

Renesas Electronics Website <u>http://www.renesas.com/</u>

Inquiries http://www.renesas.com/contact/

All trademarks and registered trademarks are the property of their respective owners.

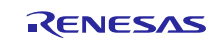

## **Revision History**

|      |             | Descripti | on                                                                  |
|------|-------------|-----------|---------------------------------------------------------------------|
| Rev. | Date        | Page      | Summary                                                             |
| 1.00 | Mar.17.2017 | -         | First edition issued                                                |
| 1.10 | Aug.23.2017 | 15-16     | Change integrated development environments to CS+ CC and E2 studio. |

#### General Precautions in the Handling of Microprocessing Unit and Microcontroller Unit Products

The following usage notes are applicable to all Microprocessing unit and Microcontroller unit products from Renesas. For detailed usage notes on the products covered by this document, refer to the relevant sections of the document as well as any technical updates that have been issued for the products.

1. Handling of Unused Pins

Handle unused pins in accordance with the directions given under Handling of Unused Pins in the manual.

- The input pins of CMOS products are generally in the high-impedance state. In operation with an unused pin in the open-circuit state, extra electromagnetic noise is induced in the vicinity of LSI, an associated shoot-through current flows internally, and malfunctions occur due to the false recognition of the pin state as an input signal become possible. Unused pins should be handled as described under Handling of Unused Pins in the manual.
- 2. Processing at Power-on

The state of the product is undefined at the moment when power is supplied.

The states of internal circuits in the LSI are indeterminate and the states of register settings and pins are undefined at the moment when power is supplied.
 In a finished product where the reset signal is applied to the external reset pin, the states of pins are not guaranteed from the moment when power is supplied until the reset process is completed.

are not guaranteed from the moment when power is supplied until the reset process is completed. In a similar way, the states of pins in a product that is reset by an on-chip power-on reset function are not guaranteed from the moment when power is supplied until the power reaches the level at which resetting has been specified.

3. Prohibition of Access to Reserved Addresses

Access to reserved addresses is prohibited.

- The reserved addresses are provided for the possible future expansion of functions. Do not access
  these addresses; the correct operation of LSI is not guaranteed if they are accessed.
- 4. Clock Signals

After applying a reset, only release the reset line after the operating clock signal has become stable. When switching the clock signal during program execution, wait until the target clock signal has stabilized.

- When the clock signal is generated with an external resonator (or from an external oscillator) during a reset, ensure that the reset line is only released after full stabilization of the clock signal.
   Moreover, when switching to a clock signal produced with an external resonator (or by an external oscillator) while program execution is in progress, wait until the target clock signal is stable.
- 5. Differences between Products

Before changing from one product to another, i.e. to a product with a different part number, confirm that the change will not lead to problems.

— The characteristics of Microprocessing unit or Microcontroller unit products in the same group but having a different part number may differ in terms of the internal memory capacity, layout pattern, and other factors, which can affect the ranges of electrical characteristics, such as characteristic values, operating margins, immunity to noise, and amount of radiated noise. When changing to a product with a different part number, implement a system-evaluation test for the given product.

#### Notice

- 1. Descriptions of circuits, software and other related information in this document are provided only to illustrate the operation of semiconductor products and application examples. You are fully responsible for the incorporation or any other use of the circuits, software, and information in the design of your product or system. Renesas Electronics disclaims any and all liability for any losses and damages incurred by you or third parties arising from the use of these circuits. software. or information
- 2. Renesas Electronics hereby expressly disclaims any warranties against and liability for infringement or any other disputes involving patents, copyrights, or other intellectual property rights of third parties, by or arising from the use of Renesas Electronics products or technical information described in this document, including but not limited to, the product data, drawing, chart, program, algorithm, application examples
- 3. No license, express, implied or otherwise, is granted hereby under any patents, copyrights or other intellectual property rights of Renesas Electronics or others.
- 4. You shall not alter, modify, copy, or otherwise misappropriate any Renesas Electronics product, whether in whole or in part. Renesas Electronics disclaims any and all liability for any losses or damages incurred by you or third parties arising from such alteration, modification, copy or otherwise misappropriation of Renesas Electronics products.
- 5. Renesas Electronics products are classified according to the following two quality grades: "Standard" and "High Quality". The intended applications for each Renesas Electronics product depends on the product's quality grade, as indicated below
  - "Standard": Computers; office equipment; communications equipment; test and measurement equipment; audio and visual equipment; home electronic appliances; machine tools; personal electronic equipment; and industrial robots etc

"High Quality": Transportation equipment (automobiles, trains, ships, etc.); traffic control (traffic lights); large-scale communication equipment; key financial terminal systems; safety control equipment; etc Renesas Electronics products are neither intended nor authorized for use in products or systems that may pose a direct threat to human life or bodily injury (artificial life support devices or systems, surgical implantations etc.), or may cause serious property damages (space and undersea repeaters; nuclear power control systems; aircraft control systems; key plant systems; military equipment; etc.). Renesas Electronics disclaims any and all liability for any damages or losses incurred by you or third parties arising from the use of any Renesas Electronics product for which the product is not intended by Renesas Electronics.

- 6. When using the Renesas Electronics products, refer to the latest product information (data sheets, user's manuals, application notes, "General Notes for Handling and Using Semiconductor Devices" in the reliability handbook, etc.), and ensure that usage conditions are within the ranges specified by Renesas Electronics with respect to maximum ratings, operating power supply voltage range, heat radiation characteristics, installation, etc. Renesas Electronics disclaims any and all liability for any malfunctions or failure or accident arising out of the use of Renesas Electronics products beyond such specified ranges
- 7. Although Renesas Electronics endeavors to improve the quality and reliability of Renesas Electronics products, semiconductor products have specific characteristics such as the occurrence of failure at a certain rate and malfunctions under certain use conditions. Further, Renesas Electronics products are not subject to radiation resistance design. Please ensure to implement safety measures to quard them against the possibility of bodily injury, injury or damage caused by fire, and social damage in the event of failure or malfunction of Renesas Electronics products, such as safety design for hardware and software including but not limited to redundancy, fire control and malfunction prevention, appropriate treatment for aging degradation or any other appropriate measures by your own responsibility as warranty for your products/system. Because the evaluation of microcomputer software alone is very difficult and not practical, please evaluate the safety of the final products or systems manufactured by you.
- 8. Please contact a Renesas Electronics sales office for details as to environmental matters such as the environmental compatibility of each Renesas Electronics product. Please investigate applicable laws and regulations that regulate the inclusion or use of controlled substances, including without limitation, the EU RoHS Directive carefully and sufficiently and use Renesas Electronics products in compliance with all these applicable laws and regulations. Renesas Electronics disclaims any and all liability for damages or losses occurring as a result of your noncompliance with applicable laws and regulations
- 9. Renesas Electronics products and technologies shall not be used for or incorporated into any products or systems whose manufacture, use, or sale is prohibited under any applicable domestic or foreign laws or regulations. You shall not use Renesas Electronics products or technologies for (1) any purpose relating to the development, design, manufacture, use, stockpiling, etc., of weapons of mass destruction, such as nuclear weapons, chemical weapons, or biological weapons, or missiles (including unmanned aerial vehicles (UAVs)) for delivering such weapons, (2) any purpose relating to the development, design, manufacture, or use of conventional weapons, or (3) any other purpose of disturbing international peace and security, and you shall not sell, export, lease, transfer, or release Renesas Electronics products or technologies to any third party whether directly or indirectly with knowledge or reason to know that the third party or any other party will engage in the activities described above. When exporting, selling, transferring, etc., Renesas Electronics products or technologies, you shall comply with any applicable export control laws and regulations promulgated and administered by the governments of the countries asserting jurisdiction over the parties or transactions.
- 10. Please acknowledge and agree that you shall bear all the losses and damages which are incurred from the misuse or violation of the terms and conditions described in this document, including this notice, and hold Renesas Electronics harmless, if such misuse or violation results from your resale or making Renesas Electronics products available any third party.
- 11. This document shall not be reprinted, reproduced or duplicated in any form, in whole or in part, without prior written consent of Renesas Electronics
- 12. Please contact a Renesas Electronics sales office if you have any questions regarding the information contained in this document or Renesas Electronics products.
- (Note 1) "Renesas Electronics" as used in this document means Renesas Electronics Corporation and also includes its majority-owned subsidiaries.
- (Note 2) "Renesas Electronics product(s)" means any product developed or manufactured by or for Renesas Electronics

(Rev.3.0-1 November 2016)

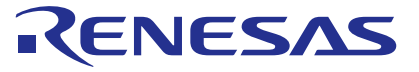

## **Renesas Electronics Corporation**

http://www.renesas.com

Refer to "http://www.renesas.com/" for the latest and detailed information.

SALES OFFICES

Renesas Electronics America Inc. 2801 Scott Boulevard Santa Clara, CA 95050-2549, U.S.A. Tel: +1-408-588-6000, Fax: +1-408-588-6130

Renesas Electronics Canada Limited 9251 Yonge Street, Suite 8309 Richmond Hill, Ontario Canada L4C 9T3 Tel: +1-905-237-2004

**Renesas Electronics Europe Limited** 

Dukes Meadow, Millboard Road, Bourne End, Buckinghamshire, SL8 5FH, U.K Tel: +44-1628-585-100, Fax: +44-1628-585-900

Renesas Electronics Europe GmbH Arcadiastrasse 10, 40472 Düsseldorf, Germany Tel: +49-211-6503-0, Fax: +49-211-6503-1327

Renesas Electronics (China) Co., Ltd. Room 1709, Quantum Plaza, No.27 ZhiChunLu Haidian District, Beijing 100191, P.R.China Tel: +86-10-8235-1155, Fax: +86-10-8235-7679

Renesas Electronics (Shanghai) Co., Ltd. Unit 301, Tower A, Central Towers, 555 Langao Road, Putuo District, Shanghai, P. R. China 200333 Tel: +86-21-2226-0888, Fax: +86-21-2226-0999 Renesas Electronics Hong Kong Limited Unit 1601-1611, 16/F., Tower 2, Grand Century Place, 193 Prince Edward Road West, Mongkok, Kowloon, Hong Kong Unit 1601-1611, 16/F., Tower 2, Grand Cent Tel: +852-2265-6688, Fax: +852 2886-9022 Renesas Electronics Taiwan Co., Ltd. TaF, No. 363, Fu Shing North Road, Taipei 10543, Taiwan Tel: +886-2-8175-9600, Fax: +886 2-8175-9670

Renesas Electronics Singapore Pte. Ltd. 80 Bendemeer Road, Unii #06-02 Hyflux Innovation Centre, Singapore 339949 Tei: +65-6213-0200, Fax: +65-6213-0300 Renesas Electronics Malaysia Sdn.Bhd. Unit 1207, Block B, Menara Amcorp, Amcorp Trade Centre, No. 18, Jln Persiaran Barat, 46050 Petaling Jaya, Selangor Darul Ehsan, Malaysia Tel: +60-3-7955-9390, Fax: +60-3-7955-9510 Renesas Electronics India Pvt. Ltd. No.777C, 100 Feet Road, HAL II Stage, Indiranagar, Bangalore, India Tel: +91-80-67208700, Fax: +91-80-67208777 Renesas Electronics Korea Co., Ltd. 12F., 234 Teheran-ro, Gangnam-Gu, Seoul, 135-080, Korea Tel: +82-2-558-3737, Fax: +82-2-558-5141